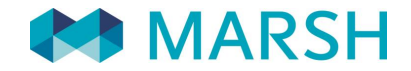

SOLUTIONS...DEFINED, DESIGNED, AND DELIVERED.

# Manuale di utilizzo Denuncia sinistri online

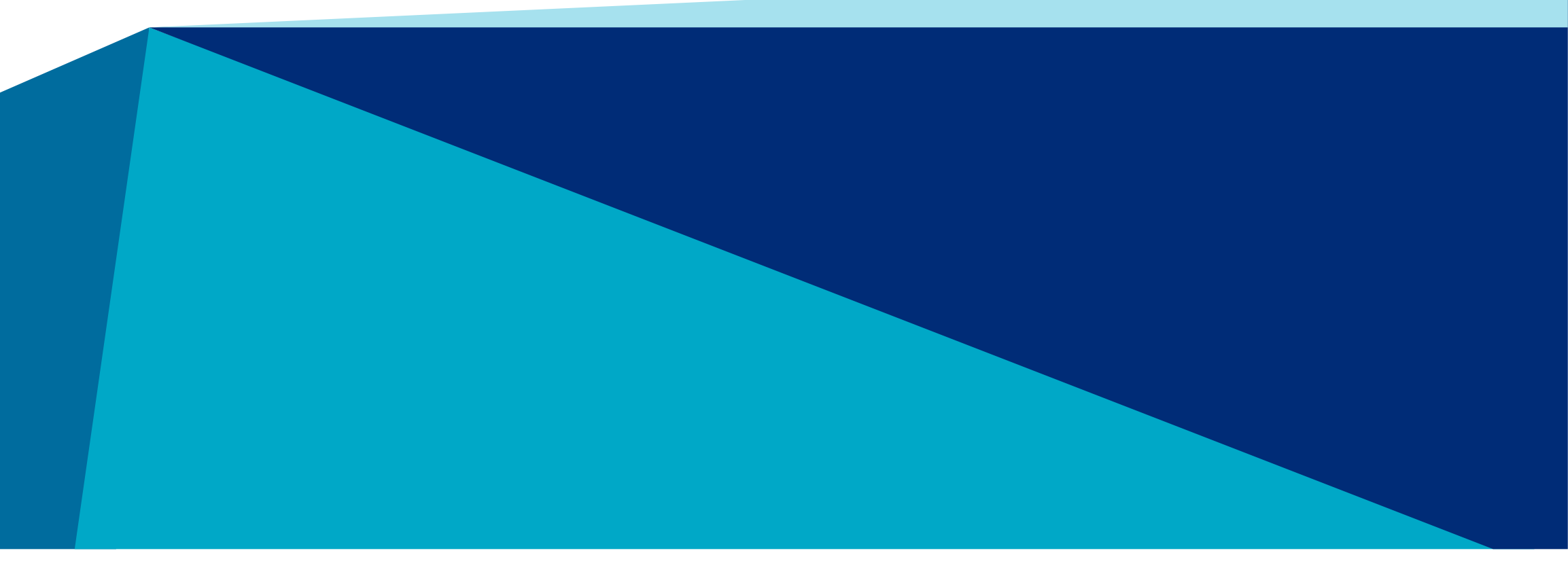

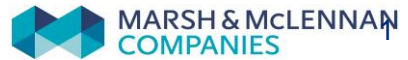

## Denuncia sinistri online Domande frequenti

| Domanda                                                                                                    | Motivazione/Soluzione                                                                                                    | Link utili                                                                           |
|----------------------------------------------------------------------------------------------------|----------------------------------------------------------------------------------------------------|--------------------------------------------------------------------------------------|
| Non riesco ad accedere, dopo di inserire email e password<br>il sistema mostra questo messaggio: « <b>Le credenziali</b><br><b>fornite sono errate</b> ». Cosa posso fare?                                                          | Il messaggio indica che l'utente non è registrato.<br>Si consiglia:<br>1. Controllare che l'email sia scritta correttamente.<br>2. Procedere alla registrazione.                                                                                                    | <u>Accedi</u><br><u>Registrazione</u>                                                |
| Non riesco ad accedere, dopo inserire l'email e la<br>password il sistema mostra questo messaggio: « <b>Il tuo</b><br><b>account è bloccato</b> ». Come posso sbloccarlo?                                                           | L'account viene bloccato dopo 6 tentativi falliti di accesso.<br>L'utente può chiedere lo sblocco tramite: <u>Richiedi Assistenza</u><br>L'utenza verrà sbloccata entro 24 ore lavorative, si consiglia di attendere l'email di<br>conferma da parte di un operatore.                                                                                                    | <u>Richiedi Assistenza</u>                                                           |
| Non ricordo la password. Come posso chiedere una nuova password?                                                                                                    | Può accedere alla funzionalità tramite il pulsante dalla pagina della Login: «Recupera<br>Password»                                                                                                    | Recupera Password                                                                    |
| Ho problemi con il <b>codice di sicurezza</b> , non è mai arrivato?                                                                                                    | <ul> <li>Si consiglia di cercare l'email nella cartella SPAM/Posta indesiderata.</li> <li>Email da cercare contiene questi parametri: <ul> <li>Mittente: NoReply-Marsh <noreply@marsh.com></noreply@marsh.com></li> <li>Oggetto email: "Token di sicurezza per la verifica dell'identità"</li> <li>Si ricorda che il codice di sicurezza scade dopo 10 minuti. Trascorsi 10 minuti si prega di chiudere il browser e riprovare.</li> </ul> </li> </ul> | <u>Accedi – Codice di</u><br><u>sicurezza</u>                                        |
| Mi è arrivata una comunicazione, dovrei allegare<br>documenti a una denuncia per completare la pratica.<br>Come funziona?                                                                                                    | <ul> <li>Dopo accedere al sito, seguire le istruzioni:</li> <li>1. Se il sinistro è stato denunciato online oppure è già stato richiamato, allora <u>Allega</u> <u>documentazione</u>.</li> <li>2. Se insieme alla comunicazione viene specificato il «KeyCode», allora prima di allegare la documentazione deve <u>richiamare il sinistro</u> con l'apposita funzionalità.</li> </ul>                                                                 | <u>Allega documentazione</u><br><u>Richiama Sinistro</u>                             |
| Dopo di aver inserito la denuncia e allegato alcuni<br>documenti ho realizzato di aver dimenticato allegare un<br>documento, ma il sistema non lo fa allegare perché è in<br>stato « <b>In fase di verifica</b> », cosa posso fare? | In caso di documentazione mancante verrà notificato, lo stato cambierà a: « <b>Documenti</b><br><b>Mancanti da Allegare</b> » – in questo caso sarà necessario allegare la documentazione<br>elencata nella lettera ricevuta(tramite mail o posta).                                                                                                    | <u>Elenco Denunce</u><br><u>Allega documentazione</u><br><u>Denuncia un sinistro</u> |
| Ho altri dubbi, a chi posso chiedere assistenza?                                                                                                    | È possibile chiedere <b>assistenza telefonica</b> al numero dedicato indicato nella pagina dei contatti, oppure in caso di problemi tecnici informatici: <u>Richiedi Assistenza</u>                                                                                                    | <u>Contattaci</u>                                                                    |

### Denuncia sinistri online In breve...

È possibile denunciare un sinistro tramite il portale di denuncia online dedicata. Dalla piattaforma, l'assicurato può effettuare le seguenti operazioni:

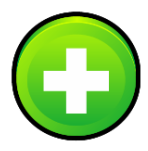

#### Inserire una nuova denuncia

trasmettere via web la <u>denuncia del sinistro</u>, inviando il modulo di denuncia completato e firmato unitamente alla documentazione medica.

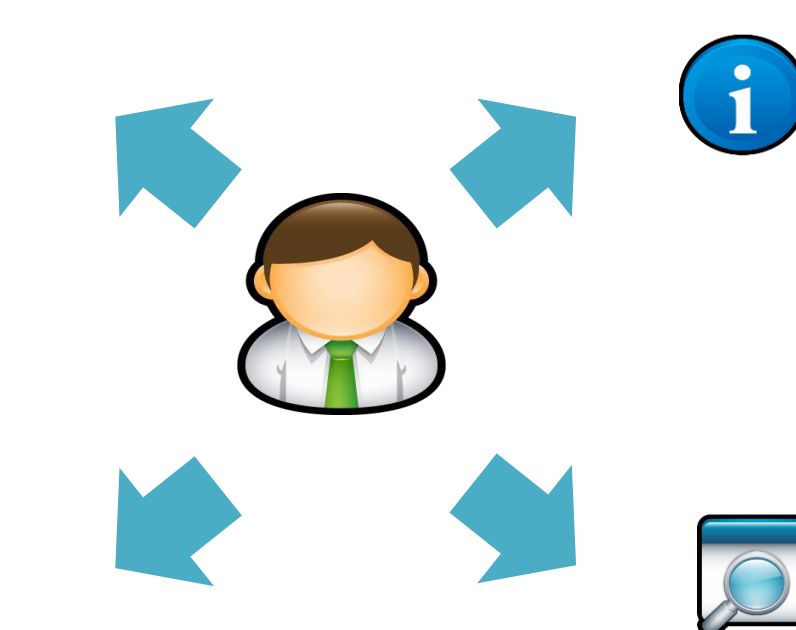

#### Gestire le pratiche inserite

 ✓ controllare, in qualsiasi momento, lo stato d'avanzamento delle pratiche inserite.

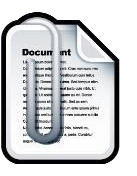

#### Gestire la documentazione

 verificare e <u>allegare la</u> <u>documentazione</u> richiesta dall'ufficio liquidazione sinistri.

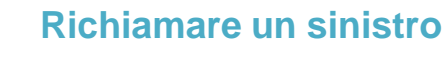

 <u>Richiamare un sinistro</u> solo se denunciato tramite modulo cartaceo. Se hai compilato il form online, potrai gestire la tua denuncia cliccando "<u>Elenco Denunce</u>".

### Denuncia sinistri online Registrazione utente

AL PRIMO ACCESSO occorre registrarsi alla piattaforma, cliccando sul pulsante «REGISTRAZIONE»

| E | Benvenu     | uto           |                   |  |  |
|---|-------------|---------------|-------------------|--|--|
|   | Email *     |               |                   |  |  |
|   | Inserisci e | -mail utente  |                   |  |  |
|   | Password    | *             |                   |  |  |
|   | Inserire la | password      |                   |  |  |
|   | Login       | Registrazione | Recupera Password |  |  |
|   |             |               |                   |  |  |
|   |             |               |                   |  |  |

### Denuncia sinistri online Registrazione utente

Per creare un nuovo account è necessario:

- 1. Compilare tutti i campi.
- 2. Dopo aver inserito i dati richiesti,occorre cliccare su «Registrazione».
- 3. Il sistema invierà un messaggio di conferma all'indirizzo email indicato in fase di registrazione.

| egistrazione Utente   |                     |
|-----------------------|---------------------|
| Nome * 1              | campi obbligatori * |
| Cognome *             |                     |
| Indirizzo email *     |                     |
| Password *            |                     |
| conferma password *   |                     |
| Nazione *             |                     |
| ITALY 🔹               |                     |
| Lingua *              |                     |
| Italian 🔹             |                     |
| Registrazione Annulla |                     |

### Denuncia sinistri online Accedi

COME EFFETTUARE IL LOGIN NELLA PIATTAFORMA

Inserire il proprio Username (email) e la Password dell'account

**N.B.** L'account verrà bloccato dopo 6 tentativi falliti di accesso.

In caso di account bloccato, contattare assistenza.

| Benvenuto                             |  |
|---------------------------------------|--|
| Email *                               |  |
| Inserisci e-mail utente               |  |
| Password *                            |  |
| Inserire la password                  |  |
| Login Registrazione Recupera Password |  |
|                                       |  |

### Denuncia sinistri online Accedi

| Da: NoReply-Marsh<br>A:<br>Cc:                                                                                                    | 1  |
|----------------------------------------------------------------------------------------------------|----|
| Oggetto: Token di sicurezza per la verifica dell'identità                                                                                                    |    |
| MARSH                                                                                                    | ×2 |
| Email dell'utente i Indirizzo di posta elettronica utilizzato per l'autenticazione                                                                                                    |    |
| Si prega di utilizzare il seguente <b>codice di sicurezza:</b> 000000<br>*** Questo codice sarà valido per i prossimi <b>10 minuti.</b>                                                          |    |
| Per evitare errori, puoi copiare e incollare questo codice nel campo codice di sicurezza.<br>Dopo aver fornito il <b>codice di sicurezza,</b> puoi iniziare a utilizzare immediatamente il sito. |    |
| ***Questa è una email generata automaticamente. Si prega di non rispondere a questo mittente.                                                                                                    |    |
| Cordiali saluti,<br>Il team di Marsh                                                                                                    |    |
|                                                                                                    | •  |

#### Verifica la tua identità

Ti verrà trasmesso via mail un **codice di sicurezza di 6 cifre numeriche** che dovrà essere inserito per completare il tuo accesso.

**N.B.** non sarà necessario inserire il codice ad ogni login. L'MFA verrà attivato solo se viene rilevato un comportamento insolito come la connessione da un dispositivo diverso o dopo un lungo periodo di tempo.

### Denuncia sinistri online Accedi

#### Verifica la tua identità

- Inserire il codice di sicurezza ricevuto via email. Se ha ricevuto più di uno, inserire l'ultimo.
- 2. Premere «Invia» per procedere.
- 3. In caso di codice scaduto, premere «Annulla».

| abbiamo inviato un'email con un codice di sicurezza che dovrà essere inserito nel riquadro sottostante per proceder | e con l'accesso al sito: |
|----------------------------------------------------------------------------------------------------|--------------------------|
|                                                                                                    | campi obbligatori        |
| CODICE DI SICUREZZA*                                                                                                |                          |
|                                                                                                    |                          |
| Invia Annulla                                                                                                    |                          |
|                                                                                                    |                          |
| 2 Ide 3 a finché non hai inserito del codice di sicurezza                                                           |                          |
| e di si scadrà fra 10 minuti. Se scade, si prega di chiudere tutte le finestre del browser e ricomincia             | are.                     |

#### N.B.

- 1. Non chiudere la finestra finché non hai inserito del codice di sicurezza. L'email arriverà entro 10 minuti dal momento del login.
- 2. Il codice di sicurezza scadrà fra **10 minuti**. Se scade, si prega di chiudere tutte le finestre del browser e ricominciare.
- 3. Se l'email non arriva, controlla la cartella spam della tua casella di posta elettronica.

### Denuncia sinistri online

## Cambio password primo accesso oppure dopo azione di recupero password

| <ol> <li>Digitare la nuova</li> </ol> | $\sim$ |
|---------------------------------------|--------|
| password nei campi «Nuova             |        |
| Password» e «Verifica la              |        |
| nuova password»                       |        |

2. Salvare cliccando su «Submit». Alla fine della procedura arriverà una mail c conferma del cambio.

| va   | 1 | Password corrente *          | campi obbligatori * |
|------|---|------------------------------|---------------------|
|      |   | Nuova password *             |                     |
|      |   | Verifica la nuova password * |                     |
|      | 2 | Submit Annulla               |                     |
| l di |   |                              |                     |

#### Si ricorda che la nuova password deve avere:

- un minimo di 8 e un massimo di 15 caratteri.
- almeno un carattere speciale (\$ @ # !).
- almeno un numero (0-9).

**N.B:** Se ha ricevuto una password temporanea oppure ha richiesto il recupero della password, sarà necessario cambiarla dopo il primo login

## Denuncia sinistri online Primo accesso

| Elenco Denunce Profilo Nuova Denuncia                                                                                                    | Richiama Sinistro Contatti                                                                                        |                                                                                                    |                                                                                                    | Ciao,                                              |
|----------------------------------------------------------------------------------------------------|----------------------------------------------------------------------------------------------------|----------------------------------------------------------------------------------------------------|----------------------------------------------------------------------------------------------------|----------------------------------------------------|
| Modifica i dati personali                                                                                                    |                                                                                                    |                                                                                                    |                                                                                                    |                                                    |
| Ртотно                                                                                                    |                                                                                                    |                                                                                                    |                                                                                                    |                                                    |
| Tipo di Utente *                                                                                                    | Assicurato                                                                                                    |                                                                                                    | In occasione del primo                                                                                       |                                                    |
| Nome *                                                                                                    |                                                                                                    |                                                                                                    | accesso sarà richiesto                                                                                       |                                                    |
| Cognome *                                                                                                    | Freedom                                                                                                    |                                                                                                    | di completare le                                                                                             |                                                    |
| Codice Fiscale *                                                                                                    |                                                                                                    |                                                                                                    |                                                                                                    |                                                    |
|                                                                                                    |                                                                                                    |                                                                                                    | informazioni                                                                                                 |                                                    |
| Provincia *                                                                                                    | MI                                                                                                    |                                                                                                    | riguardanti il profilo                                                                                       |                                                    |
| Città                                                                                                    | Legnano                                                                                                    |                                                                                                    | dell'utente                                                                                                  |                                                    |
| CAP *                                                                                                    | 20025                                                                                                    |                                                                                                    | den dente.                                                                                                   |                                                    |
| Indirizzo *                                                                                                    | via bodio 1                                                                                                    |                                                                                                    |                                                                                                    |                                                    |
| Cellulare/Numero di Telefono *                                                                                                    | 000                                                                                                    |                                                                                                    |                                                                                                    |                                                    |
| Email                                                                                                    | V                                                                                                    |                                                                                                    |                                                                                                    |                                                    |
| Fax                                                                                                    |                                                                                                    |                                                                                                    |                                                                                                    |                                                    |
| Con la presente acconsento al trattamento                                                                                                    | )<br>dei miei dati personali da parte di Marsh S.p.A., per comunicazioni commerciali relative a prodotti e / o se | vizi Marsh S.p.A. O terze parti anche tramite sistemi automatici (es. Er                                                                                                    | mail. sms)                                                                                                   |                                                    |
| Acconsento al trattamento delle mie inform                                                                                                    | nazioni personali ai fini del profiling per ricevere offerte dirette personalizzate e pubblicità comportamentale  | da parte di Marsh S.p.A. Anche attraverso l'utilizzo di strumenti elettro                                                                                                    | onici automatizzati on line                                                                                  |                                                    |
| Acconsento al trattamento dei dati pers<br>Sulia base di quanto espresso nell'informa<br>perseguimento delle finalità assicurative e<br>nell'informativa. Ricordiamo che in mancar | tiva sul trattamento dei dati personali consultabile al inki https://                                             | ei dichiara di aver letto l'informativa ed esprime il consenso, valevole p<br>nce Plc - rappresentanza generale per l'Italia (titolare del trattamento)<br>tare i dati relativi alla salute per la liquidazione dei eventuali sinistri o r | er il trattamento delle categorie particolari di dati personali (ad esempio relativi<br>e MARS<br>imborsi. * | i alla salute), per fin<br>o) e gli altri soggetti |
| Aggiorna Profilo                                                                                                    | Annulla                                                                                                    |                                                                                                    |                                                                                                    |                                                    |

## Denuncia sinistri online Recupera password

PASSWORD DIMENTICATA? Occorre accedere alla funzionalità per chiedere una nuova password

| Benvenuto                             |  |
|---------------------------------------|--|
| Email *                               |  |
| Inserisci e-mail utente               |  |
| Password *                            |  |
| Inserire la password                  |  |
| Login Registrazione Recupera Password |  |
|                                       |  |

### Denuncia sinistri online Recupera password

**1.** Digitare l'email utilizzata in fase di registrazione.

2. Invia la richiesta cliccando su «Invia». Dopo alcuni minuti, riceverà una mail all'indirizzo di posta elettronica indicato con la nuova password di accesso.

| ndirizzo email * | campi obbiigaton                                                                                                    |
|------------------|----------------------------------------------------------------------------------------------------|
| Invia Annulla    |                                                                                                    |
| 2                |                                                                                                    |
|                  |                                                                                                    |
|                  |                                                                                                    |
|                  | Benvenuto                                                                                                    |
|                  | La password è stata ripristinata con successo. Riceverai una breve email con la tua nuova                                 |
|                  | Benvenuto La password è stata ripristinata con successo. Riceveral una breve email con la tua nuova sistemoranea. Email * |

### L'email con la nuova password, ha queste caratteristiche:

- Mittente: MSat TPA public sites <msat.tpaclaims@marsh.com>
- Oggetto email: "Public Site Reset Password"

Se non riceve l'email, si consiglia di controllare la cartella SPAM (posta indesiderata), della sua casella di posta elettronica.

er visionare le istruzioni della Denuncia Online

### Denuncia sinistri online Home page

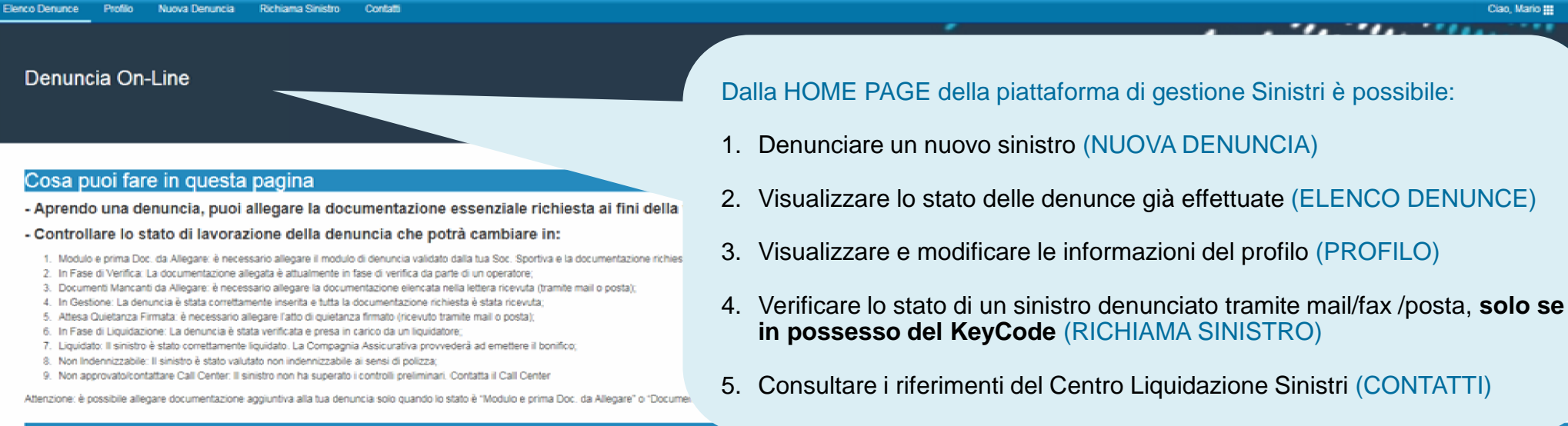

#### Elenco Denunce Effettuate

| Lista Denunce                                                                                                    |                           |         |        |                                                                                                    |                                                                                                    |                          |                 |
|----------------------------------------------------------------------------------------------------|---------------------------|---------|--------|----------------------------------------------------------------------------------------------------|----------------------------------------------------------------------------------------------------|--------------------------|-----------------|
| 🔓 Export to Excel 🔒 Expo                                                                                                    | vit to PDF                |         |        |                                                                                                    |                                                                                                    |                          |                 |
| Vai Alla Denuncia                                                                                                    | T RifDenuncia             | T Stato | T Nome | Y Cognome                                                                                                    | ▼ Data Sinistro                                                                                                    | T Riferimento sinistro   | T               |
| Apri Denuncia                                                                                                    |                           |         |        |                                                                                                    |                                                                                                    |                          | ~               |
|                                                                                                    |                           |         |        |                                                                                                    |                                                                                                    |                          |                 |
|                                                                                                    |                           |         |        |                                                                                                    |                                                                                                    |                          |                 |
|                                                                                                    |                           |         |        |                                                                                                    |                                                                                                    |                          | 4.44.4          |
|                                                                                                    | 1 🕞 🕤 🧧 elementi per pagi | 12      |        |                                                                                                    |                                                                                                    | 1.                       | 1 of 1 element  |
|                                                                                                    |                           |         |        |                                                                                                    |                                                                                                    |                          |                 |
| • •                                                                                                    |                           |         |        |                                                                                                    |                                                                                                    |                          |                 |
| MARSH & MCLENNAN<br>COMPANIES Marsh S p. A Sede Legate: Viale Bodio, 33 - 20138 Milano - C<br>Parita IVA: 01699520159 - R.E.A. MI - N. 793418. Iscritta all<br>Società soggetta al controllo IVASS e al potere di direzione e o |                           |         |        | .egale: Viale Bodio, 33 - 20138 Milano -Cap. Soc.<br>0159 - R.E.A. MI - N. 793418. Iscritta al R.U.I. in<br>ntrollo IVASS e al potere di direzione e coordinam | Euro 520.000,00 tv: Reg. Imp. MI - N. Iscriz. e C.J<br>data 12/03/2007 - Sez. B / Broker - N. Iscriz. B0000<br>ento di Marsh LLC., ai sensi art. 2497 c.c. | E:=01699520159<br>155861 |                 |
| © 2018 MARSH LLC. ALL F                                                                                                    | RIGHTS RESERVED.          |         |        |                                                                                                    |                                                                                                    | Condizioni del sito      | Privacy Cookies |
|                                                                                                    |                           |         |        |                                                                                                    |                                                                                                    |                          |                 |

### Denuncia sinistri online

Nuova denuncia - 1

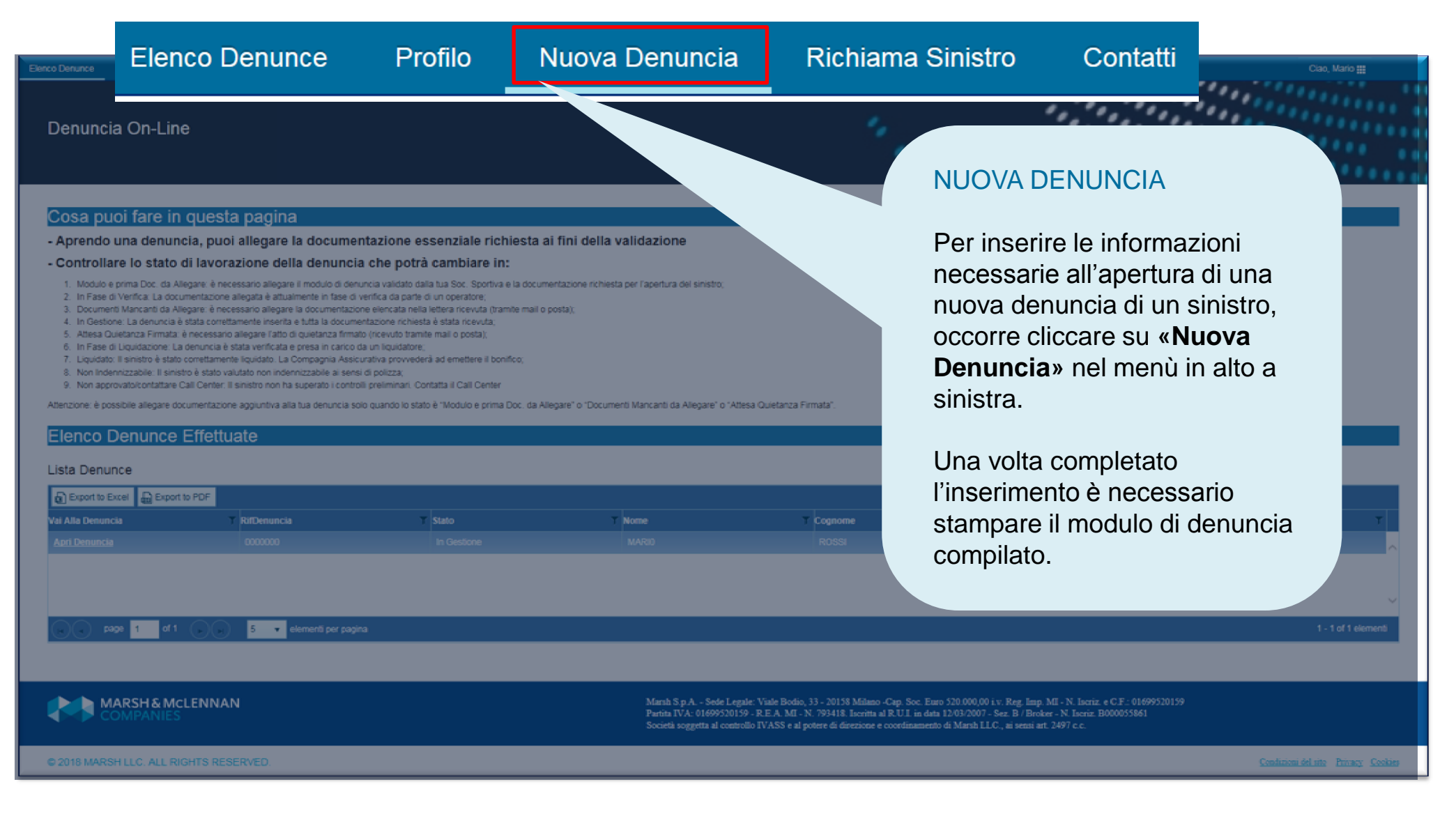

### Denuncia sinistri online Nuova denuncia - 2

#### DATI DENUNCIA

 Inserire i dati richiesti. I campi segnati con «asterisco»
 (\*) sono dati obbligatori.

#### **TIPO SINISTRO**

Prestare attenzione nel selezionare la tipologia corretta del sinistro:

- Infortuni
- Danno a terzi

| Ele | nco Denunce                                                                  | Profilo       | Nuova Denuncia       | Richiama Sinistro | Contatti |  |  |  |  |
|-----|------------------------------------------------------------------------------|---------------|----------------------|-------------------|----------|--|--|--|--|
|     | Compila tutti i campi obbligatori e clicca "Salva" per inoltrare la denuncia |               |                      |                   |          |  |  |  |  |
| 7   | Dettagli Personali                                                           |               |                      |                   |          |  |  |  |  |
|     | Nome *                                                                       |               |                      |                   |          |  |  |  |  |
|     | Cognom                                                                       | ne *          |                      |                   |          |  |  |  |  |
|     | Codice I                                                                     | Fiscale *     |                      |                   |          |  |  |  |  |
|     | Email (A                                                                     | ssicurato N   | Maggiorenne o Genito | re) *             |          |  |  |  |  |
|     | Data di I                                                                    | Nascita *     |                      |                   | Ē        |  |  |  |  |
|     | Sesso *                                                                      |               |                      | Selezionar        | rê v     |  |  |  |  |
|     | Provinci                                                                     | ia di Nascita | a *                  | Selezional        | re 🔻     |  |  |  |  |
|     | Comune                                                                       | di Nascita    |                      | Select            | <b>*</b> |  |  |  |  |
|     | Provinci                                                                     | ia di Reside  | nza *                | Selezional        | re 🗸     |  |  |  |  |
|     | Comune                                                                       | di Residen    | za *                 | Select            | <b>*</b> |  |  |  |  |
|     | Indirizzo                                                                    | di Residen    | iza *                |                   |          |  |  |  |  |
|     | Cap Res                                                                      | idenza *      |                      |                   |          |  |  |  |  |
|     | Cellular                                                                     | e *           |                      |                   |          |  |  |  |  |
|     | Altri con                                                                    | itatti        |                      |                   |          |  |  |  |  |
|     |                                                                              |               |                      |                   |          |  |  |  |  |
|     | Numero                                                                       | Censiment     | 0 *                  |                   |          |  |  |  |  |
|     | Categor                                                                      | ia Assicura   | to *                 | Selezional        | rê 🔻     |  |  |  |  |
|     | Professi                                                                     | ione *        |                      |                   |          |  |  |  |  |
|     | Tipo Sin                                                                     | istro *       |                      | Selezionar        | re 🔹     |  |  |  |  |
|     |                                                                              |               |                      |                   |          |  |  |  |  |
|     | Genitori/Tutore legale (in caso di Assicurato MINORENNE)                     |               |                      |                   |          |  |  |  |  |

### Denuncia sinistri online Nuova denuncia - 3

**2.** Consentire il trattamento dei dati

**3.** Completare i dati richiesti e cliccare su salva

2

3

Salva

| Provincia CapoGruppo | Selezionare | • |
|----------------------|-------------|---|
| Città CapoGruppo     | Select      | • |
| Cap CapoGruppo       |             |   |
| Indirizzo CapoGruppo |             |   |
| Telefono CapoGruppo  |             |   |
| Email CapoGruppo     |             |   |
|                      |             |   |
|                      |             |   |

#### Acconsento al trattamento dei dati personali di natura sanitaria per finalità assicurative/liquidative

Sulla base di quanto espresso nell'informativa sul trattamento dei dati personali consultabile al link linger una successo dell'informativa. Lei dichiara di aver letto l'informati personali (ad esempio relativi alla salute), per finalità il perseguimento delle finalità assicurative e liquidative, autorizzando così al trattamento per l'attività di gestione e liquidazione de trattamento) e litticati nell'informativa. Ricordiamo che in mancanza di questo consentrattare i dati relativi alla salute per la liquidazione dei eventuali sinistri o rimborsi. \*

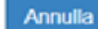

### Denuncia sinistri online Nuova denuncia - 4

| lenco Denunce Profilo Nuova Denuncia Richiama Sinistro Contatti                                                                                                    | Ciao, Mario 🏭                          |  |  |  |  |  |  |
|----------------------------------------------------------------------------------------------------|----------------------------------------|--|--|--|--|--|--|
| Compila tutti i campi obbligatori e clicca "Salva" per inoltrare la denuncia                                                                                                    | Stampa Modulo                          |  |  |  |  |  |  |
| Cosa puoi fare in questa pagina.                                                                                                    |                                        |  |  |  |  |  |  |
| - Allegare la documentazione richiesta, che ti ricordiamo essere : modulo denuncia validato, documentazione elencata a pagina 3 del modulo "promemoria per il tesserato" e modulo consenso privacy firmato.<br>- Controllare lo stato della denuncia selezionata.                                                |                                        |  |  |  |  |  |  |
| Allegati (solo file PDF e JPG).                                                                                                    |                                        |  |  |  |  |  |  |
| ISTRUZIONI:                                                                                                    |                                        |  |  |  |  |  |  |
| <ol> <li>Verifica di aver scansionato tutti I file in format PDF o JPG</li> <li>Clicca il tasto 'SelezionaFiles' e scegli i documenti da allegare. Ripeti il punto 2 per ogni file da caricare.</li> <li>Solo guando hai allegato tutti i documenti, termina la procedura cliccando il tasto 'Salva'.</li> </ol> | STAMPA MODULO                          |  |  |  |  |  |  |
| 4) Attendi il caricamento della pagina di conferma (possono essere impiegati vari minuti a seconda della dimensione dei file allegati) 4. Una volta inseriti i dati relativi al                                                                                                    |                                        |  |  |  |  |  |  |
| Attenzione: è possibile allegare massimo 5 file. In caso di più file separati, ti preghiamo di unirli creando un unico documento PDF.                                                                                                    | sinistro occorre stampare il modulo di |  |  |  |  |  |  |

**N.B. È indispensabile stampare, firmare e inviare** insieme al modulo di denuncia sinistro anche l'informativa sul trattamento dei Dati Personali richiesto per la gestione della pratica.

L'informativa si trova in «Stampa Modulo» come il modulo di denuncia sinistro.

**4.** Una volta inseriti i dati relativi al sinistro occorre stampare il modulo di denuncia che trovate già compilato e seguire i punti descritti nella presente videata.

### Denuncia sinistri online Elenco denunce - 1

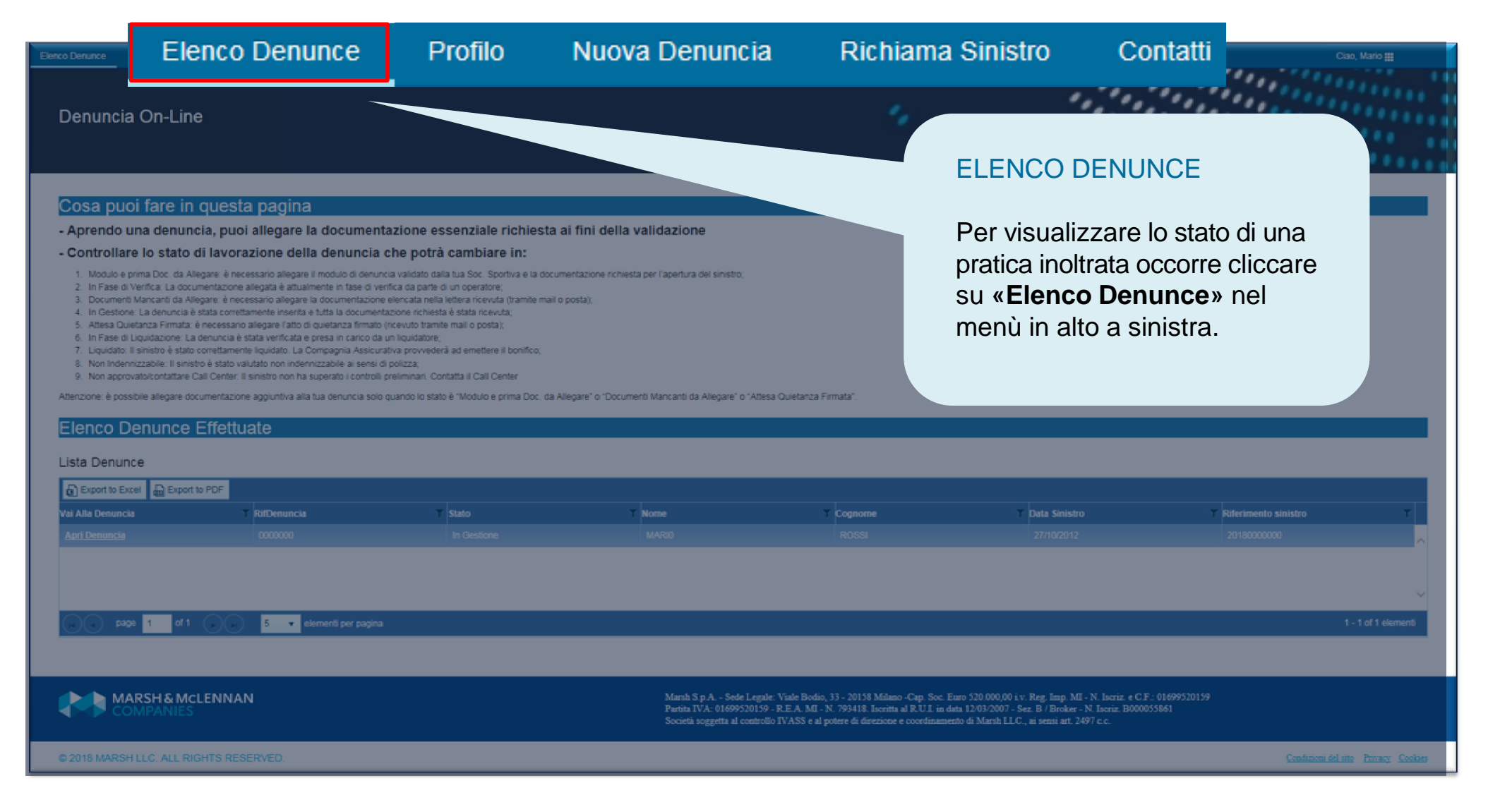

### Denuncia sinistri online Elenco denunce - 2

| Elenco Denunce                                                                                                    | Profilo                                                                                                    | Nuova Denuncia                                     | Richiama Sinistro       | Contatti                            |                                                |                                         |               | Ciao, Assicurato 🇱     |  |  |
|----------------------------------------------------------------------------------------------------|----------------------------------------------------------------------------------------------------|----------------------------------------------------|-------------------------|-------------------------------------|------------------------------------------------|-----------------------------------------|---------------|------------------------|--|--|
| 3. Documenti Mancanti da Allegare: è necessario allegare la documentazione elencata nella lettera ricevuta (tramite mail o posta); |                                                                                                    |                                                    |                         |                                     |                                                |                                         |               |                        |  |  |
| 4. In Ges                                                                                                    | <ol> <li>In Gestione: La denuncia è stata correttamente inserita e tutta la documentazione richiesta è stata ricevuta;</li> </ol> |                                                    |                         |                                     |                                                |                                         |               |                        |  |  |
| 5. Attesa                                                                                                    | 5. Attesa Quietanza Firmata: è necessario allegare l'atto di quietanza firmato (ricevuto tramite mail o posta);                   |                                                    |                         |                                     |                                                |                                         |               |                        |  |  |
| 6. In Fas                                                                                                    | 6. In Fase di Liquidazione: La denuncia è stata verificata e presa in carico da un liquidatore;                                   |                                                    |                         |                                     |                                                |                                         |               |                        |  |  |
| 7. Liquid                                                                                                    | ato: Il sinistro e                                                                                                    | è stato correttamente                              | liquidato. La Compagr   | nia Assicurativa provvederá ad e    | mettere il bonifico;                           |                                         |               |                        |  |  |
| 8. Non In                                                                                                    | ndennizzabile.                                                                                                    | Il sinistro e stato valui<br>Hara Call Castas II a | tato non indennizzable  | e ai sensi di polizza;              | Coll Cooler                                    |                                         |               |                        |  |  |
| 9. NULLA                                                                                                    | pprovatorconta                                                                                                    | ittale Call Celiter. Il si                         | inselo non na superati  | o recondroni presiminane contatta i | Call Center                                    |                                         |               |                        |  |  |
| Attenzione: è                                                                                                    | possibile alleg                                                                                                    | are documentazione                                 | aggiuntiva alla tua den | iuncia solo quando lo stato è "Me   | odulo e prima Doc. da Allegare" o "Documenti I | Mancanti da Allegare" o "Attesa Quietan | nza Firmata". |                        |  |  |
|                                                                                                    |                                                                                                    |                                                    |                         |                                     |                                                |                                         |               |                        |  |  |
| Elenco                                                                                                    | Denun                                                                                                    | ce Effettua                                        | ite                     |                                     |                                                |                                         |               |                        |  |  |
|                                                                                                    |                                                                                                    |                                                    |                         |                                     |                                                |                                         |               |                        |  |  |
| Lista Den                                                                                                    | nunce                                                                                                    |                                                    |                         |                                     |                                                |                                         |               |                        |  |  |
|                                                                                                    |                                                                                                    |                                                    |                         |                                     |                                                |                                         |               |                        |  |  |
| Export to                                                                                                    | o Excel 🔒 🗄                                                                                                    | Export to PDE                                      |                         |                                     |                                                |                                         |               |                        |  |  |
|                                                                                                    |                                                                                                    | -                                                  |                         |                                     |                                                |                                         |               |                        |  |  |
| val Alla Deni                                                                                                    | uncia                                                                                                    | Rifbenu                                            | ncia 1                  | 1 1010                              | Nome                                           | Cognome                                 | Data Sinistro | Riterimento sinistro 2 |  |  |
| Apri Denun                                                                                                    |                                                                                                    | 000000                                             | 0                       | In Gestione                         | ASSICURATO                                     | FEDERAZIONE                             | 27/10/2012    | 20180000000            |  |  |
|                                                                                                    |                                                                                                    |                                                    |                         |                                     |                                                |                                         |               |                        |  |  |

#### All'interno della sezione «Elenco denunce» è possibile:

- Allegare il modulo firmato e la documentazione necessaria cliccando «allega documenti».
- ✓ Avere il riferimento della pratica attraverso:
  - **1. RIFDenuncia** per identificare una pratica non ancora valutata o non approvata.
  - 2. **RIFERIMENTO SINISTRO** per identificare la pratica nelle successive comunicazioni.

#### UPLOAD DELLA MODULISITCA

Allegare la modulistica necessaria per concludere la fase dell'apertura del sinistro (file .pdf o .jpg).

I documenti da inviare sono i seguenti:

- Modulo di denuncia sinistro controfirmato
- ✓ Modulo Privacy
- ✓ Documentazione Medica

Attenzione: si consiglia di rinominare i file senza caratteri speciali.

|      | conti l | loolo | file | DDE  |      |        |
|------|---------|-------|------|------|------|--------|
| -116 | uau     | 5010  | lile | F DF | e Jr | - G J. |
|      | -       |       |      |      |      |        |

#### ISTRUZIONI:

- 1) Verifica di aver scansionato tutti I file in format PDF o JPG
- 2) Clicca il tasto 'SelezionaFiles' e scegli i documenti da allegare. Ripeti il punto 2 per ogni file da caricare.
- 3) Solo quando hai allegato tutti i documenti, termina la procedura cliccando il tasto 'Salva'.
- 4) Attendi il caricamento della pagina di conferma (possono essere impiegati vari minuti a seconda della dimensione dei file allegati)

Attenzione: è possibile allegare massimo 5 file. In caso di più file separati, ti preghiamo di unirli creando un unico documento PDF.

| Salva Annulla      |                                |
|--------------------|--------------------------------|
| Dettagli Personali |                                |
| Upload di file *   | Seleziona files                |
| Rif Denuncia       | 000000                         |
| Stato Sinistro     | Documenti Mancanti da Allegare |
| Nome               | ASSICURATO                     |
| Cognome            | FEDERAZIONE                    |

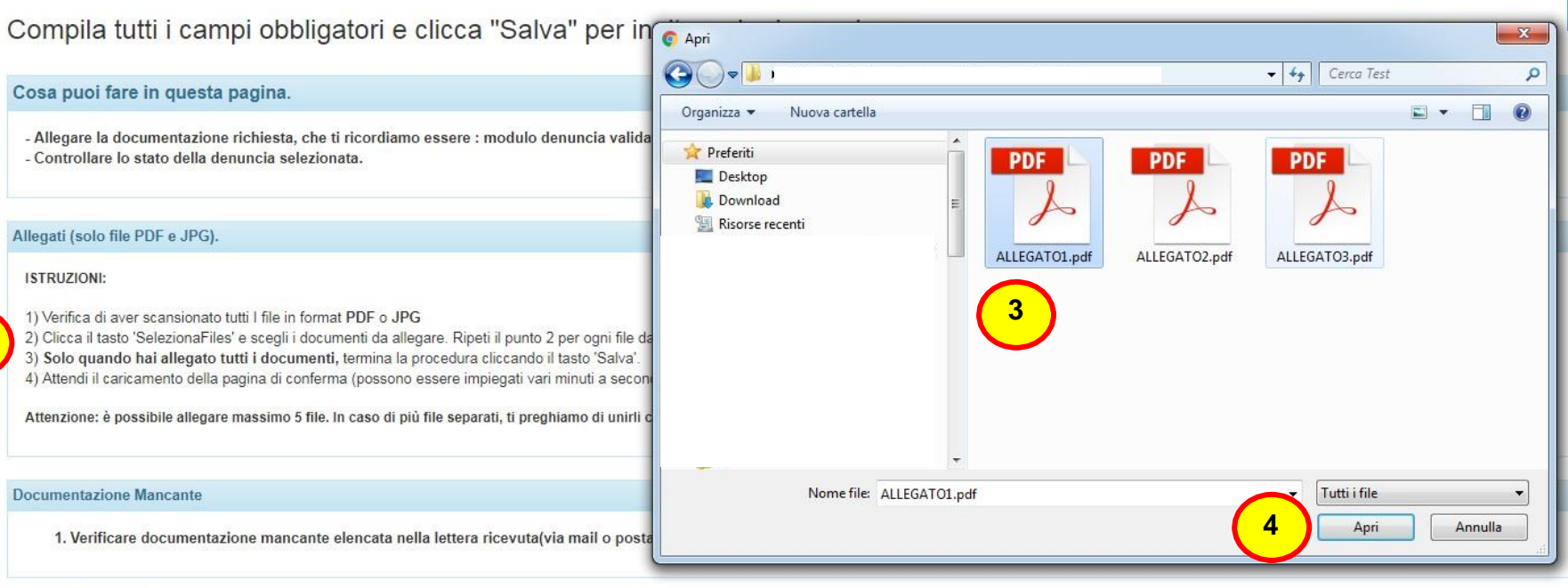

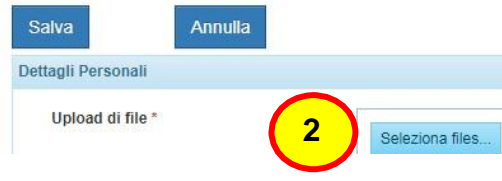

### PER ALLEGARE LA DOCUMENTAZIONE

- 1. Seguire attentamente le istruzioni.
- 2. Premere il pulsante «Seleziona files»
- 3. Nella finestra, seleziona tutti i file da allegare
- 4. Premere «Apri» per iniziare il caricamento dei documenti

| Salva              | Annulla                           |
|--------------------|-----------------------------------|
| Dettagli Personali |                                   |
| Upload di file *   | Seleziona files                   |
|                    | 5 ALLEGATO1.pdf, ALLEGATO2.pdf, × |

- 5. Quando il caricamento sarà completato, gli allegati verranno visualizzati sotto il pulsante "seleziona file".
- 6. Una volta verificato il caricamento dei file corretti, premere il tasto «Salva» per salvare le modifiche

OK

Un messaggio di conferma attesterà il corretto inserimento della denuncia.

Elenco Denunce Profilo Nuova Denuncia Richiama Sinistro Contatti

La documentazione è stata inserita correttamente. Un operatore procederà a valutarla al più presto. Torni sul sito per controllare lo stato della sua pratica!

Successivamente, accedendo di nuovo in «Elenco Denunce», sarà possibile visualizzare l'elenco dei documenti inviati e lo stato delle pratiche inserite.

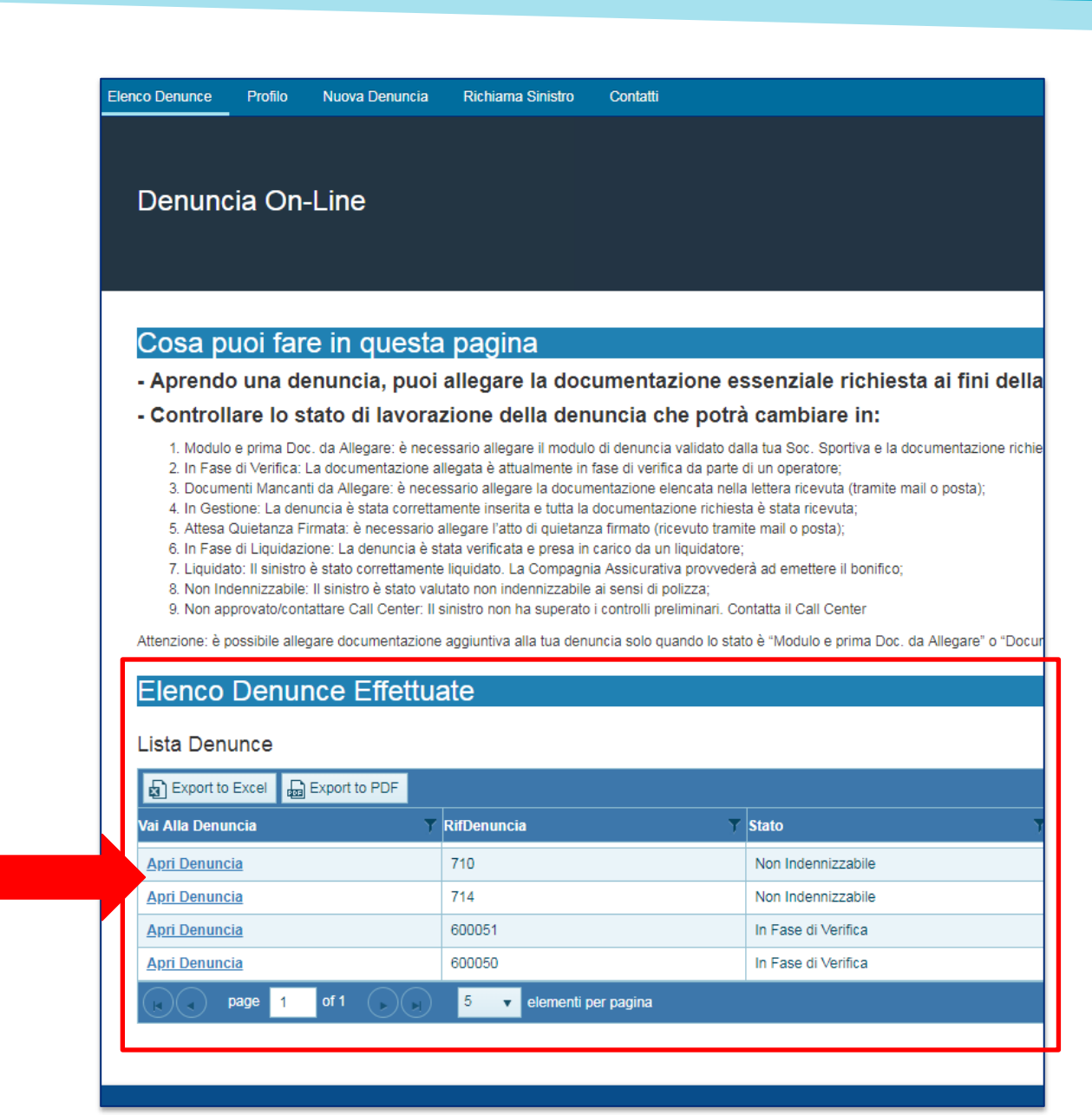

Alla voce **«Stato Sinistro»** sarà possibile visualizzare a che punto è la gestione della pratica. La spiegazione della descrizione è riportata nella pagina «Elenco Denunce»

| Cosa puoi fare in questa pagina Aprendo una denuncia, puoi allegare la documentazione essenzi Controllare lo stato di lavorazione della denuncia che potrà camt Modulo e prima Doc. da Allegare: è necessario allegare il modulo di denuncia validato dalla tua So In Fase di Verifica: La documentazione allegata è attualmente in fase di verifica da parte di un oper Documenti Mancanti da Allegare: è necessario allegare la documentazione richiesta è stata S. Attesa Quietanza Firmata: è necessario allegare l'atto di quietanza firmato (ricevuto tramite mail o In Fase di Liquidazione: La denuncia è stata verificata e presa in carico da un liquidatore; Liquidato: Il sinistro è stato correttamente liquidato. La Compagnia Assicurativa provvederà ad eme Non Redenzizzabile il le loiteto à stato ventificata pon indeparizzabile ai sensi di nellarei                                                                                                    | ale richiesta ai fini della validazione<br>Diare in:<br>c. Sportiva e la documentazione richiesta per l'apertura del sinistro;<br>atore;<br>sevuta (tramite mail o posta);<br>ricevuta;<br>sosta); |
|----------------------------------------------------------------------------------------------------|----------------------------------------------------------------------------------------------------|
| Cosa puoi fare in questa pagina Aprendo una denuncia, puoi allegare la documentazione essenzi Controllare lo stato di lavorazione della denuncia che potrà cami Modulo e prima Doc. da Allegare: è necessario allegare il modulo di denuncia validato dalla tua So In Fase di Verifica: La documentazione allegata è attualmente in fase di verifica da parte di un oper Documenti Mancanti da Allegare: è necessario allegare la documentazione richiesta è stata Controllare I denuncia è stata correttamente inserita e tutta la documentazione richiesta è stata Altesa Quietanza Firmata: è necessario allegare l'atto di quietanza firmato (ricevuto tramite mail o In Fase di Liquidazione: La denuncia è stata verificata e presa in carico da un liquidatore; Liquidato: Il sinistro è stato correttamente liquidato. La Compagnia Assicurativa provvederà ad eme Non denenizzabile: Il sinistro è stato valvitato pon indensizzabile ai seni di nolizzo:                                                                                                    | ale richiesta ai fini della validazione<br>Diare in:<br>c. Sportiva e la documentazione richiesta per l'apertura del sinistro;<br>atore;<br>sevuta (tramite mail o posta);<br>ricevuta;<br>sosta); |
| Cosa puoi fare in questa pagina     Aprendo una denuncia, puoi allegare la documentazione essenzi     Controllare lo stato di lavorazione della denuncia che potrà cami     Modulo e prima Doc. da Allegare: è necessario allegare il modulo di denuncia validato dalla tua So     In Fase di Verifica: La documentazione allegata è attualmente in fase di verifica da parte di un oper     S. Documenti Mancanti da Allegare: è necessario allegare la documentazione elencata nella lettera ri     A. In Gestione: La denuncia è stata correttamente inserita e tutta la documentazione richiesta è stata     S. Attesa Quietanza Firmata: è necessario allegare l'atto di quietanza firmato (ricevuto tramite mail o      6. In Fase di Liquidazione: La denuncia è stata verificata e presa in carico da un liquidatore;     T. Liquidato: Il sinistro è stato correttamente liquidato. La Compagnia Assicurativa provvederà ad eme     8. Non Inferenzizzabile: Il elipistro à stato verificata pani denginizzabile ai esen di nellarei Il engenzizzabile di sensi di nellarei rato en inferenzizzabile ai esen di nellarei Il elipistro di stato valuta ponzi prodenzizzabile ai esensi di nellarei Il elipistro di stato valuta ponzi prodenzizzabile ai esensi di nellarei Il elipistro di stato valuta ponzizzabile ai esensi di nellarei Il elipistro di stato valuta ponzizzabile ai esensi di nellarei Il elipistro di stato valuta ponzizzabile ai esensi di nellarei Il elipistro di stato valuta ponzizzabile ai esensi di nellarei Il elipistro di stato valuta ponzizzabile ai esensi di nellarei Il elipistro di stato valuta ponzizzabile ai esensi di nellarei Il elipistro di stato valuta ponzizzabile ai esensi di nellarei Il elipistro di stato valuta di ponzizzabile ai esensi di nellarei Il elipistro di stato valuta di ponzizzabile ai esensi di nellarei Il elipistro di stato valuta di ponzizzabile ai esensi di nellarei Il elipistro di stato valuta di ponzizzabile ai esensi di nellarei Il elipistro di stato valuta di ponzizzabile ai esensi di ponzizzabile ai esensi di ponzi | ale richiesta ai fini della validazione<br>Diare in:<br>c. Sportiva e la documentazione richiesta per l'apertura del sinistro;<br>atore;<br>sevuta (tramite mail o posta);<br>ricevuta;<br>sosta); |
| Aprendo una denuncia, puoi allegare la documentazione essenzi<br>Controllare lo stato di lavorazione della denuncia che potrà cami<br>1. Modulo e prima Doc. da Allegare: è necessario allegare il modulo di denuncia validato dalla tua So<br>2. In Fase di Verifica: La documentazione allegata è attualmente in fase di verifica da parte di un oper<br>3. Documenti Mancanti da Allegare: è necessario allegare la documentazione elencata nella lettera ri<br>4. In Gestione: La denuncia è stata correttamente inserita e tutta la documentazione richiesta è stata<br>5. Attesa Quietanza Firmata: è necessario allegare l'atto di quietanza firmato (ricevuto tramite mail o<br>6. In Fase di Liquidazione: La denuncia è stata verificata e presa in carico da un liquidatore;<br>7. Liquidato: Il sinistro è stato correttamente liquidato. La Compagnia Assicurativa provvederà ad eme<br>8. Non Indenzizzabili. Il legistro è stato valvitato pon indenzizzabile ai seni di nellarei.                                                                                                    | ale richiesta ai fini della validazione<br>Diare in:<br>c. Sportiva e la documentazione richiesta per l'apertura del sinistro;<br>atore;<br>sevuta (tramite mail o posta);<br>ricevuta;<br>sosta); |
| Controllare lo stato di lavorazione della denuncia che potrà cami<br>1. Modulo e prima Doc. da Allegare: è necessario allegare il modulo di denuncia validato dalla tua So<br>2. In Fase di Verifica: La documentazione allegata è attualmente in fase di verifica da parte di un ope<br>3. Documenti Mancanti da Allegare: è necessario allegare la documentazione elencata nella lettera ri<br>4. In Gestione: La denuncia è stata correttamente inserita e tutta la documentazione richiesta è stata<br>5. Attesa Quietanza Firmata: è necessario allegare l'atto di quietanza firmato (ricevuto tramite mail o p<br>6. In Fase di Liquidazione: La denuncia è stata verificata e presa in carico da un liquidatore;<br>7. Liquidato: Il sinistro è stato correttamente liquidato. La Compagnia Assicurativa provvederà ad eme<br>8. Non teorenizzabile: Il legistro è stato veritato pon indeporizzabile ai senei di nellizza:                                                                                                    | Diare in:<br>c. Sportiva e la documentazione richiesta per l'apertura del sinistro;<br>ratore;<br>2evuta (tramite mail o posta);<br>ricevuta;<br>posta);                                           |
| 1. Modulo e prima Doc. da Allegare: è necessario allegare il modulo di denuncia validato dalla tua Sc<br>2. In Fase di Verifica: La documentazione allegata è attualmente in fase di verifica da parte di un oper<br>3. Documenti Mancanti da Allegare: è necessario allegare la documentazione elencata nella lettera ri<br>4. In Gestione: La denuncia è stata correttamente inserita e tutta la documentazione richiesta è stata<br>5. Attesa Quietanza Firmata: è necessario allegare l'atto di quietanza firmato (ricevuto tramite mail o n<br>6. In Fase di Liquidazione: La denuncia è stata verificata e presa in carico da un liquidatore;<br>7. Liquidato: Il sinistro è stato correttamente liquidato. La Compagnia Assicurativa provvederà ad eme<br>8. Non denonizzabili: Il elinistro è stato valito pon indenonizzabile ai senei di nell'azi:                                                                                                    | c. Sportiva e la documentazione richiesta per l'apertura del sinistro;<br>iatore;<br>cevuta (tramite mail o posta);<br>ricevuta,<br>posta);                                                        |
| <ol> <li>Non approvato/contattare Call Center: Il sinistro non ha superato i controlli preliminari. Contatta il C</li> </ol>                                                                                                    | ittere il bonifico;<br>:all Center                                                                                                    |
| ttenzione: è possibile allegare documentazione aggiuntiva alla tua denuncia solo quando lo stato è "Mod                                                                                                    | ulo e prima Doc. da Allegare" o "Documenti Mancanti da Allegare" o "Attesa Quietanza                                                                                                    |
| o Denunce Profilo Nuova Denuncia Richiama Sinistro Contatti                                                                                                    |                                                                                                    |
|                                                                                                    |                                                                                                    |
|                                                                                                    |                                                                                                    |
| Dati inseriti correttamente                                                                                                    |                                                                                                    |
| Per validare la denuncia, effettua i seguenti passi:<br>1) Stampa il Modulo di Denuncia cliccando il pulsante qui sopra<br>2) Fallo validare (timbro e firma) dal presidente dell'associazione, Società sportiva, Circolo ar<br>3) Scansiona o fotografa il documento in formato PDF o JPG insieme al modulo per la Privac<br>4) Allega i documenti scansionati in formato PDF o JPG aprendo la denuncia corrispondente                                                                                                    | lerente cui appartiene l'atleta.<br>y, tutta la documentazione medica in possesso e alla Tessera di iscrizione FII<br>nella sezione "Elenco Denunce" della Homepage                                |
|                                                                                                    |                                                                                                    |
| Dettagli Personali                                                                                                    |                                                                                                    |
| Upload di file                                                                                                    |                                                                                                    |

### Denuncia sinistri online Richiama Sinistro - 1

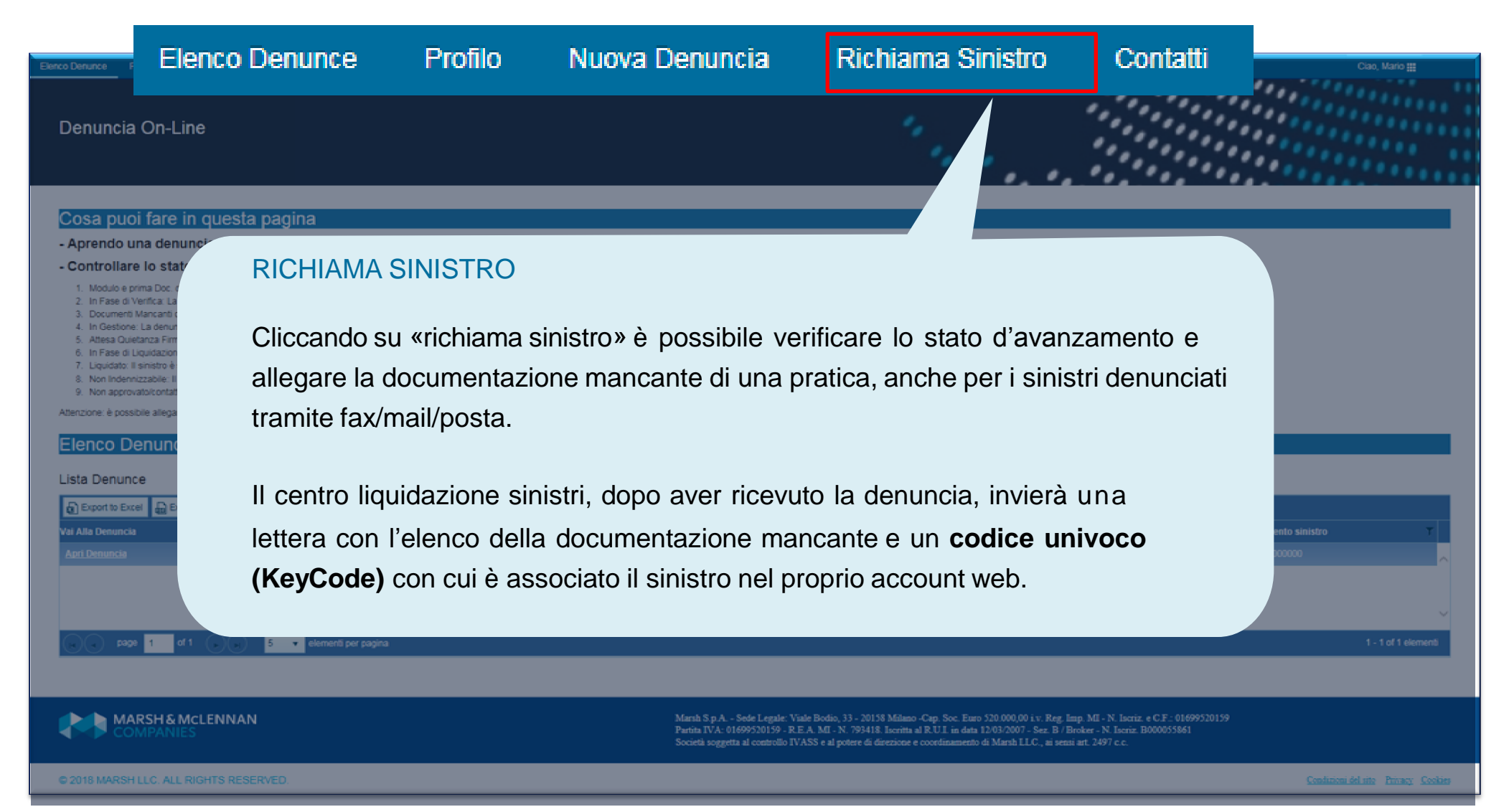

### Denuncia sinistri online Richiama Sinistro - 2

Per richiamare un sinistro denunciato tramite fax/mail/posta, è sufficiente inserire il codice fiscale dell'assicurato/danneggiato e il KeyCode riportato sulla lettera.

### **Richiama Sinistro**

Attenzione: Attraverso questa sezione è possibile richiamare un sinistro solo se <u>denunciato tramite modulo</u> -- Inserire il Codice Fiscale e Keycode dell' Assicurato o del Danneggiato, come indicato nella nostra comun -- ATTENZIONE: il KEYCODE sarà attivo 24 ore dopo il ricevimento della nostra comunicazione se pervenuta

| Codice fiscale * |         |  |   |
|------------------|---------|--|---|
| KeyCode *        |         |  |   |
| Richiama         | Annulla |  | • |

### Denuncia sinistri online Richiama Sinistro - 3

| Elenco De | nunce Profilo                                                                                                    | Nuova Denuncia               | Richiama Sinistro        | Contatti                                          |                                          |                                         |                 | Ciao, Assicurato     |   |  |
|-----------|----------------------------------------------------------------------------------------------------|------------------------------|--------------------------|---------------------------------------------------|------------------------------------------|-----------------------------------------|-----------------|----------------------|---|--|
| 3         | 3. Documenti Mancanti da Allegare: è necessario allegare la documentazione elencata nella lettera ricevuta (tramite mail o posta);                                                                                 |                              |                          |                                                   |                                          |                                         |                 |                      |   |  |
| 4         | <ol> <li>In Gestione: La denuncia è stata correttamente inserita e tutta la documentazione richiesta è stata ricevuta;</li> </ol>                                                                                  |                              |                          |                                                   |                                          |                                         |                 |                      |   |  |
| 5         | 5. Aftesa Quetanza Firmata: é necessario allegare l'atto di quietanza firmato (incevuto tramite mail o posta);                                                                                                    |                              |                          |                                                   |                                          |                                         |                 |                      |   |  |
| 7         | <ul> <li>In Pase of Liquidazione. La demuncia e stata viente a presa in cancio da un inguidatore;</li> <li>In pristato il registra è stata viente la superiori Assignazione della prellare il begliste;</li> </ul> |                              |                          |                                                   |                                          |                                         |                 |                      |   |  |
| 8         | Non Indennizzabi                                                                                                    | e: Il sinistro è stato valut | ato non indennizzabile   | ai sensi di polizza:                              |                                          |                                         |                 |                      |   |  |
| 9         | Non approvato/co                                                                                                    | ntattare Call Center: II si  | nistro non ha superato i | i controlli preliminari. Contatta il Call Center  |                                          |                                         |                 |                      |   |  |
| Atten     | tiono à possibile el                                                                                                    | ogoro documontazione e       | aniuntius alla hus daniu | acia colo quando lo stato à 11 lo duls o acimo De | er, de Allegero' e "Desumenti Messarii d | a Allegana' a "Attaca Quistagan Cirmeta |                 |                      |   |  |
| Allenz    | done, e possibile al                                                                                                    | egare documentazione a       | iggiuniuva alla lua denu | nicia solo quando lo stato e Modulo e prima Do    | oc da Allegare o Documenti Maricanti d   | a Allegare o Allesa Quietanza Filmata   |                 |                      |   |  |
| Ele       | Den Donu                                                                                                    | nco Effottua                 | to                       |                                                   |                                          |                                         |                 |                      |   |  |
|           | inco Denu                                                                                                    |                              | le                       |                                                   |                                          |                                         |                 |                      |   |  |
| 1.5.4     | 0                                                                                                    |                              |                          |                                                   |                                          |                                         |                 |                      |   |  |
| LIST      | a Denunce                                                                                                    |                              |                          |                                                   |                                          |                                         |                 |                      |   |  |
| D         | Export to Excel                                                                                                    | Export to PDE                |                          |                                                   |                                          |                                         |                 |                      |   |  |
| [B].      | C shorrowski to shorrowski                                                                                                    |                              |                          |                                                   |                                          |                                         |                 |                      |   |  |
| Vai A     | lla Denuncia                                                                                                    | T RifDenu                    | ncia                     | Y Stato 1                                         | Nome Y                                   | Cognome T                               | Data Sinistro 🍸 | Riferimento sinistro | Ŧ |  |
| Apri      | Denuncia                                                                                                    |                              |                          |                                                   | ASSICURATO                               | FEDERAZIONE                             |                 |                      |   |  |
|           |                                                                                                    |                              |                          |                                                   |                                          |                                         |                 |                      |   |  |

Il sinistro richiamato sarà visibile nel proprio elenco denunce.

Sarà possibile verificare lo stato e allegare la documentazione mancante solo nel caso in cui venga richiesta.

### Denuncia sinistri online Contatti

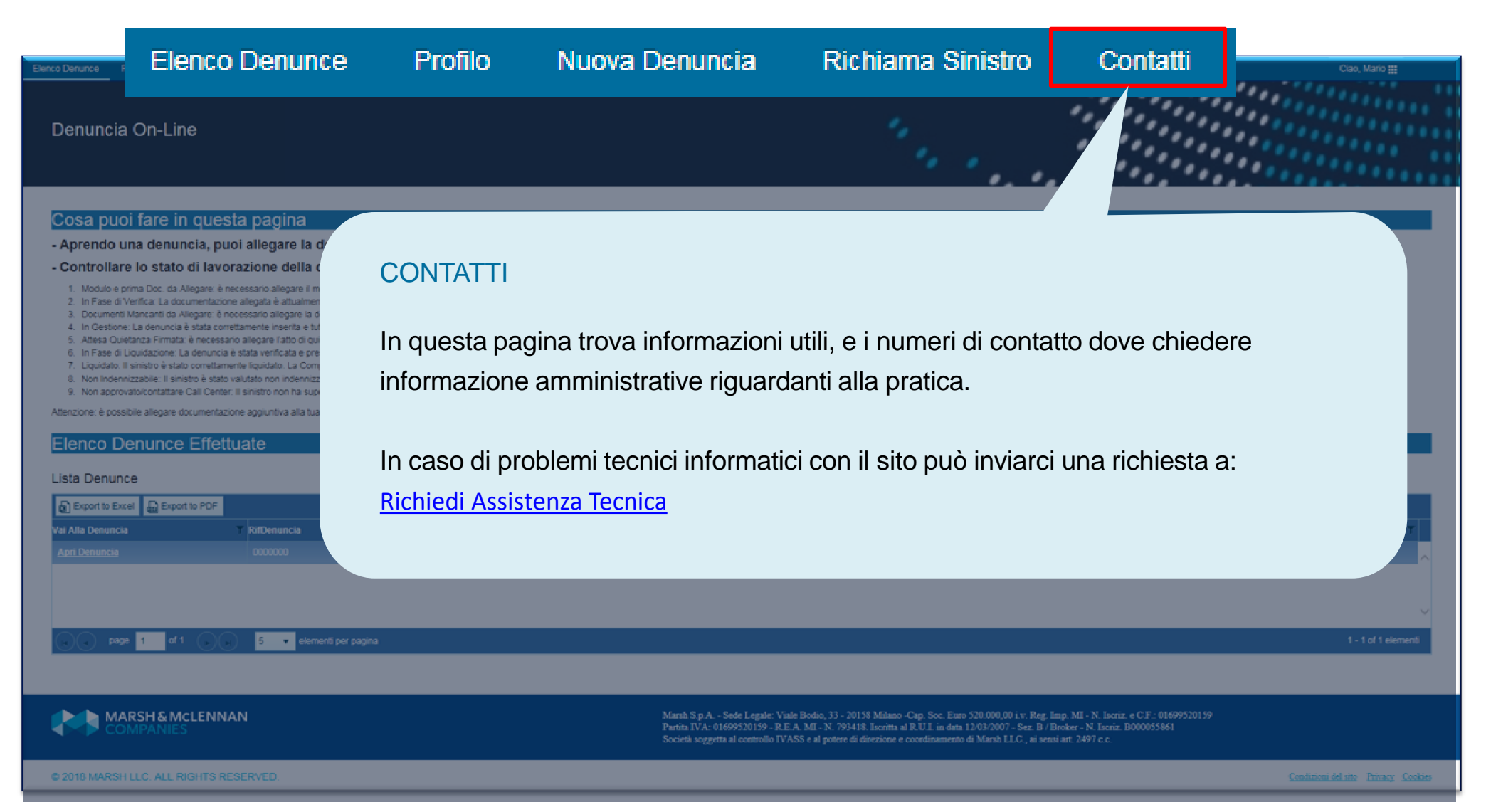

## Denuncia sinistri online Cambio password

| Elenco Denunce Profilo Nuova Denuncia                                                                            | Richiama Sinistro Contatti                                                                                                    | Ciao, MARIO 🏭                                                                          |
|----------------------------------------------------------------------------------------------------|----------------------------------------------------------------------------------------------------|----------------------------------------------------------------------------------------|
| 2. Digitare la nuova<br>password nei campi «Nu<br>Password» e «Verifica la<br>nuova password»                    | OVA 2 Password corrente * August August Augu | 1<br>Cambia password<br>Cambia lingua<br>Logout<br>1. Cliccare su<br>«Cambia password» |
| <b>3.</b> Salvare cliccando su<br>«Submit». Alla fine della<br>procedura arriverà una ma<br>conferma del cambio. | ail di                                                                                                    |                                                                                        |
| © 2018 MARSH LLC. ALL RIGHTS F                                                                                   | <ul> <li>Si ricorda che la nuova password deve avere:</li> <li>un minimo di 8 e un massimo di15 caratteri.</li> <li>almeno un carattere speciale (\$ @ # !).</li> <li>almeno un numero (0-9).</li> </ul>                                                                                                    | Privacy Cookies                                                                        |

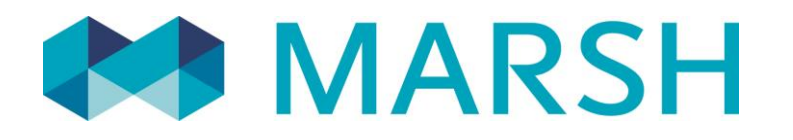

Marsh S.p.A. - Sede Legale: Viale Bodio, 33 - 20158 Milano - Tel. 02 48538.1 - www.marsh.it

Cap. Soc. Euro 520.000,00 i.v. - Reg. Imp. MI - N. Iscriz. e C.F.: 01699520159 - Partita IVA: 01699520159 - R.E.A. MI - N. 793418 - Iscritta al R.U.I. - Sez. B / Broker - N. Iscriz. B000055861

Società soggetta al potere di direzione e coordinamento di Marsh International Holdings Inc., ai sensi art. 2497 c.c.